## **SOFTWARE INTEGRATION GUIDE (SWIG)**

#### **Ultra-Reliable MCUs for Industrial and Automotive Applications**

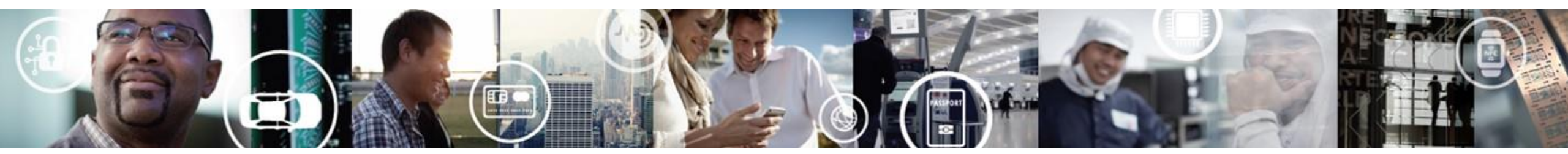

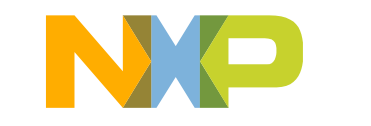

SECURE CONNECTIONS FOR A SMARTER WORLD

EXTERNAL USE

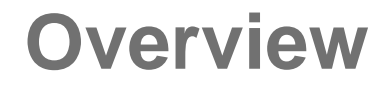

• We will review how to install and create an application in CodeWarrior5.1 using Processor Expert to do the initialization of the modules.

• Will be used the DevKit-S12G128 for explanation purpose

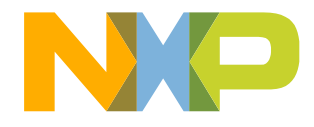

#### Contents

- Installing CodeWarrior v5.1 IDE
   Download and Install the IDE
- Getting started with a New Project
  - -Create, build and debug the new project

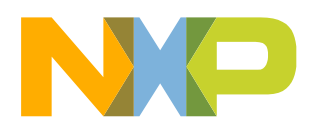

# **INSTALLING CODEWARRIOR V5.1 IDE**

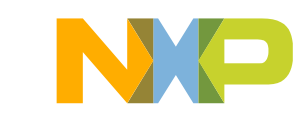

#### Step-1

- Go to <u>www.nxp.com/codewarrior</u> and download the <u>Codewarriorv5.1</u> version
- From Downloads folder, run the installation file
- Click on Run if any administrative privilege issues results from unknown software publisher
- The next window will appear, click next to continue.

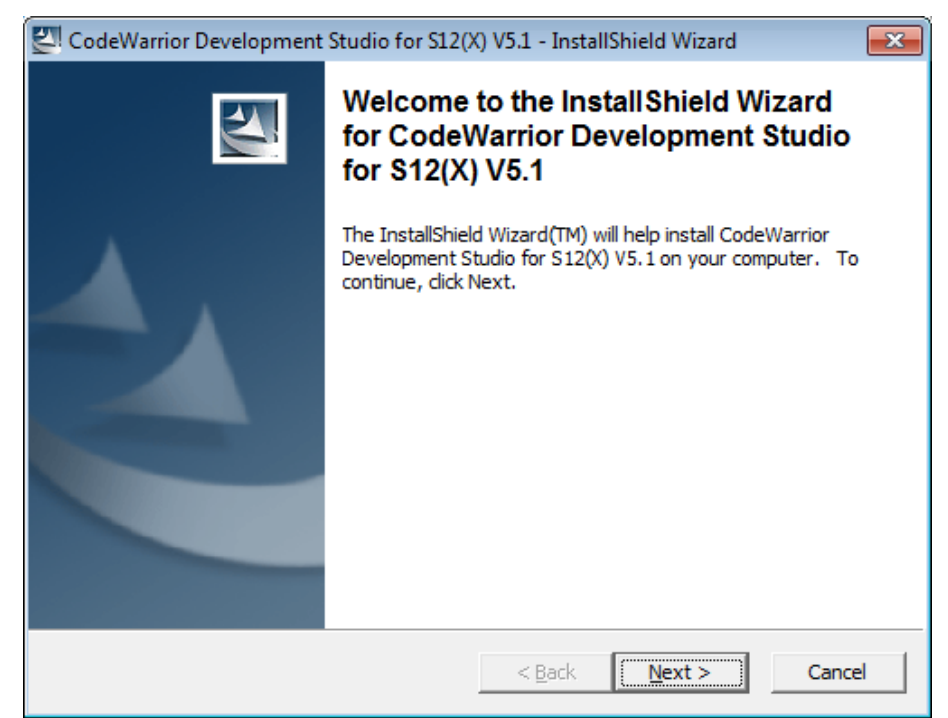

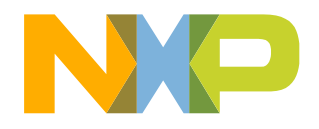

#### Step-2

 The "Location to Save Files" window will
 The installer window will appear, click be displayed, select the folder where you like to save your files and click next.

| 🖉 CodeWarrior Development Studio for S12(X) V5.1 - InstallShield Wizard                                                                      |  |  |  |  |
|----------------------------------------------------------------------------------------------------|--|--|--|--|
| Location to Save Files<br>Where would you like to save your files?                                                                           |  |  |  |  |
| Please enter the folder where you want these files saved. If the folder does not exist, it will be created for you. To continue, click Next. |  |  |  |  |
| Save files in folder:                                                                                                    |  |  |  |  |
| C:\Users\b52322\AppData\Local\Temp\CodeWarrior for S12(X) V5.1                                                                               |  |  |  |  |
| diama -                                                                                                    |  |  |  |  |
| Change                                                                                                    |  |  |  |  |
|                                                                                                    |  |  |  |  |
|                                                                                                    |  |  |  |  |
|                                                                                                    |  |  |  |  |
|                                                                                                    |  |  |  |  |
|                                                                                                    |  |  |  |  |
|                                                                                                    |  |  |  |  |
| InstallShield                                                                                                    |  |  |  |  |
| < <u>B</u> ack <u>N</u> ext > Cancel                                                                                                    |  |  |  |  |
|                                                                                                    |  |  |  |  |

next to continue.

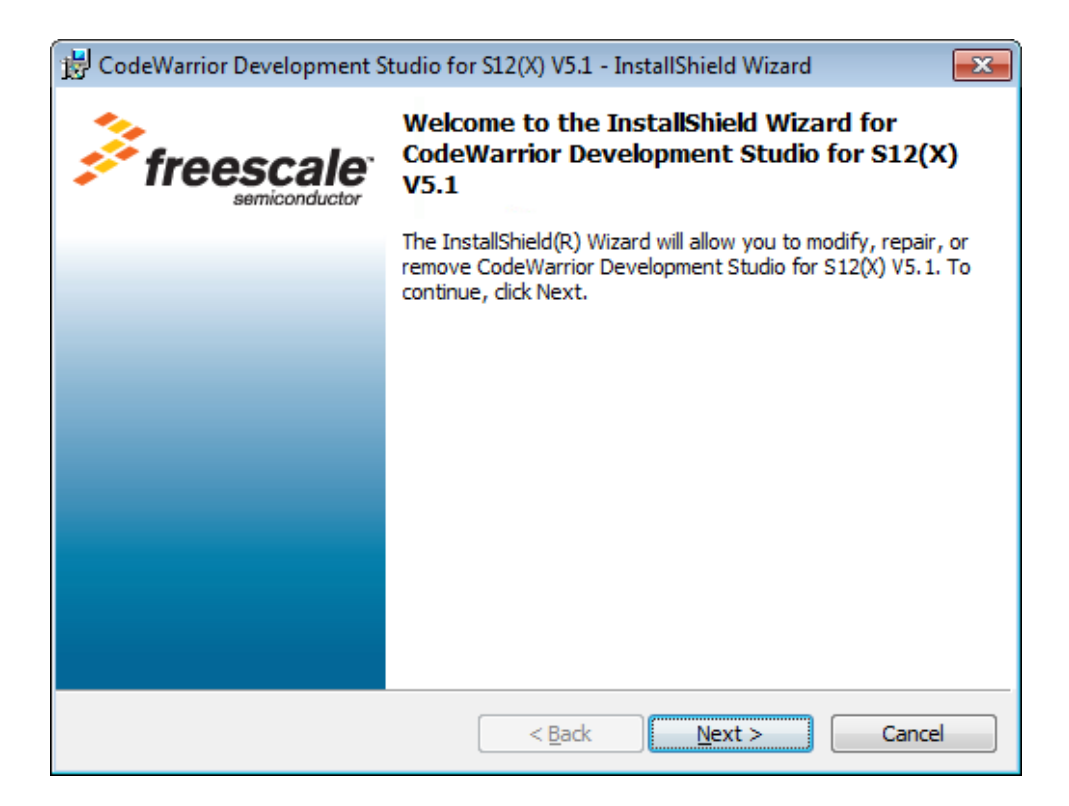

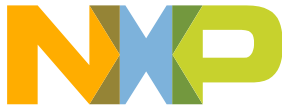

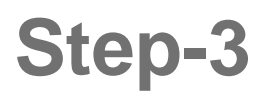

 Click next until you see the next window
 The next window will appear. Wait until and click Install

| 😼 CodeWarrior Development Studio for S12(X) V5.1 - InstallShield Wizard                                            |
|----------------------------------------------------------------------------------------------------|
| Ready to Modify the Program                                                                                        |
| The wizard is ready to begin installation.                                                                         |
| Click Install to begin the installation.                                                                           |
| If you want to review or change any of your installation settings, click Back. Click Cancel to<br>exit the wizard. |
|                                                                                                    |
|                                                                                                    |
|                                                                                                    |
|                                                                                                    |
|                                                                                                    |
|                                                                                                    |
| InstallShield                                                                                                    |
| < <u>B</u> ack <u>Install</u> Cancel                                                                               |

the Codewarrior is been installed

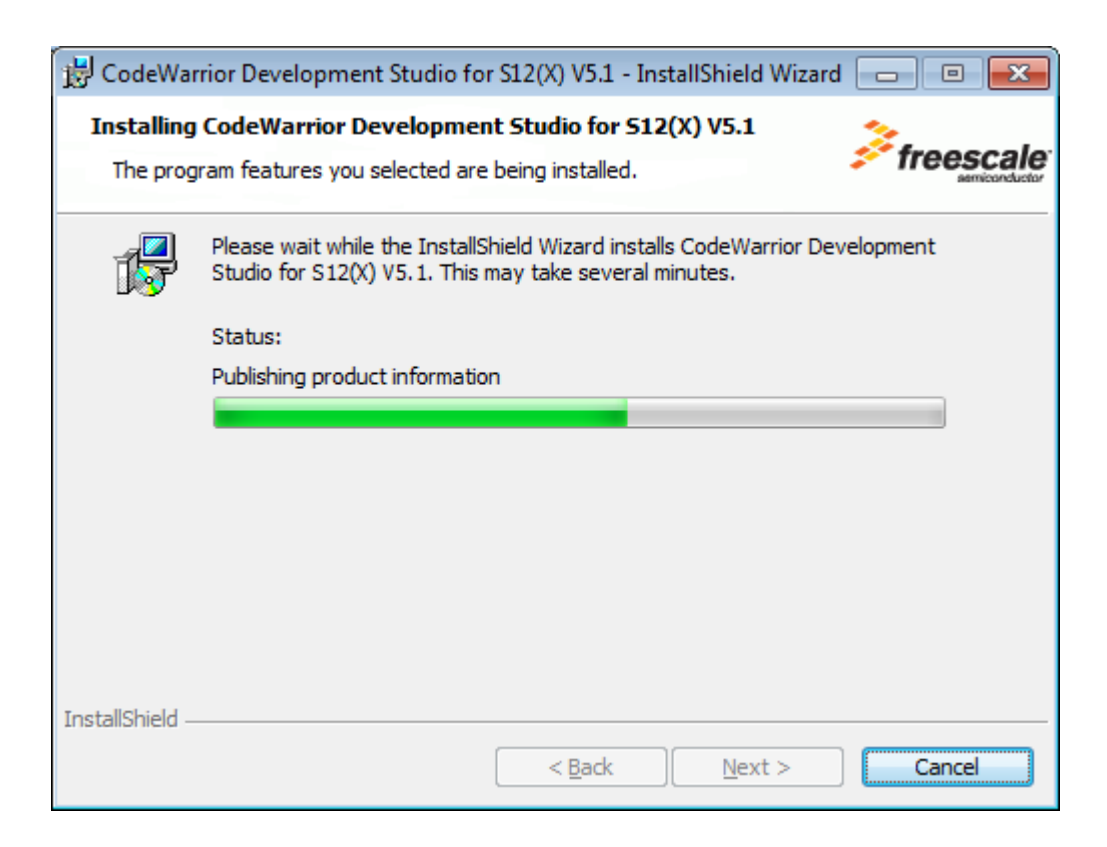

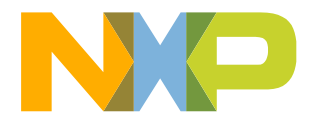

#### Step-4

 Once Codewarrior was installed, click Finish.

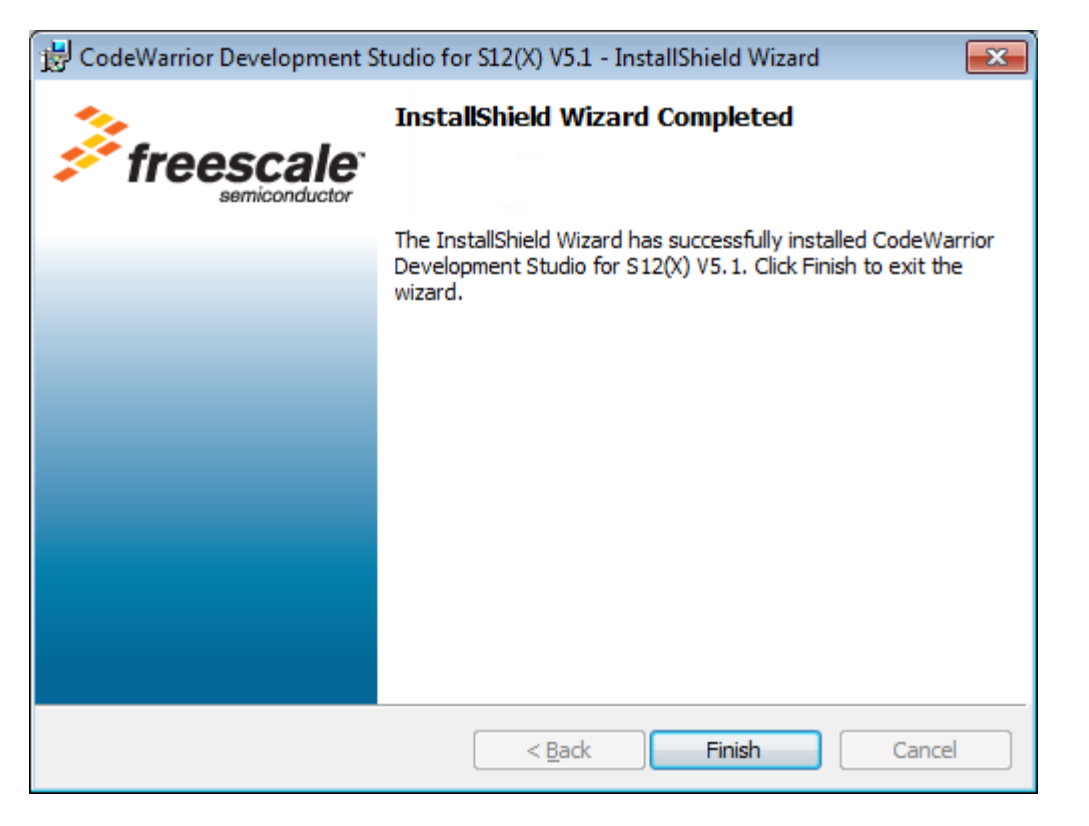

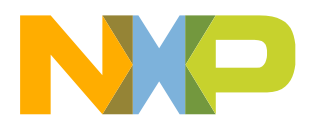

# **GETTING STARTED WITH A NEW PROJECT**

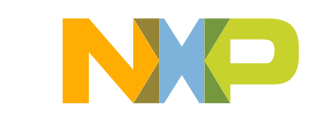

- Start program: Click on "CodeWarrior IDE" icon
- Go to: File New Project

| Fi   | eescale CodeWarrior |                   |                                                            | - • × |
|------|---------------------|-------------------|------------------------------------------------------------|-------|
| File | Edit View Search    | Project Processor | xpert Device Initialization Window Help                    |       |
|      | Startup Dialog      |                   | ▶ 4 H = ♥ <b>%</b> = 0 III III III III III III III III III |       |
|      | New Text File       | Ctrl+N            |                                                            |       |
|      | New Project         | Ctrl+Shift+N      |                                                            |       |
|      | Open                | Ctrl+O            |                                                            |       |
|      | Find and Open File  | Ctrl+D            |                                                            |       |
|      | Close               | Ctrl+W            |                                                            |       |

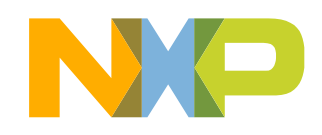

 Select your device and the type of connection and click Next

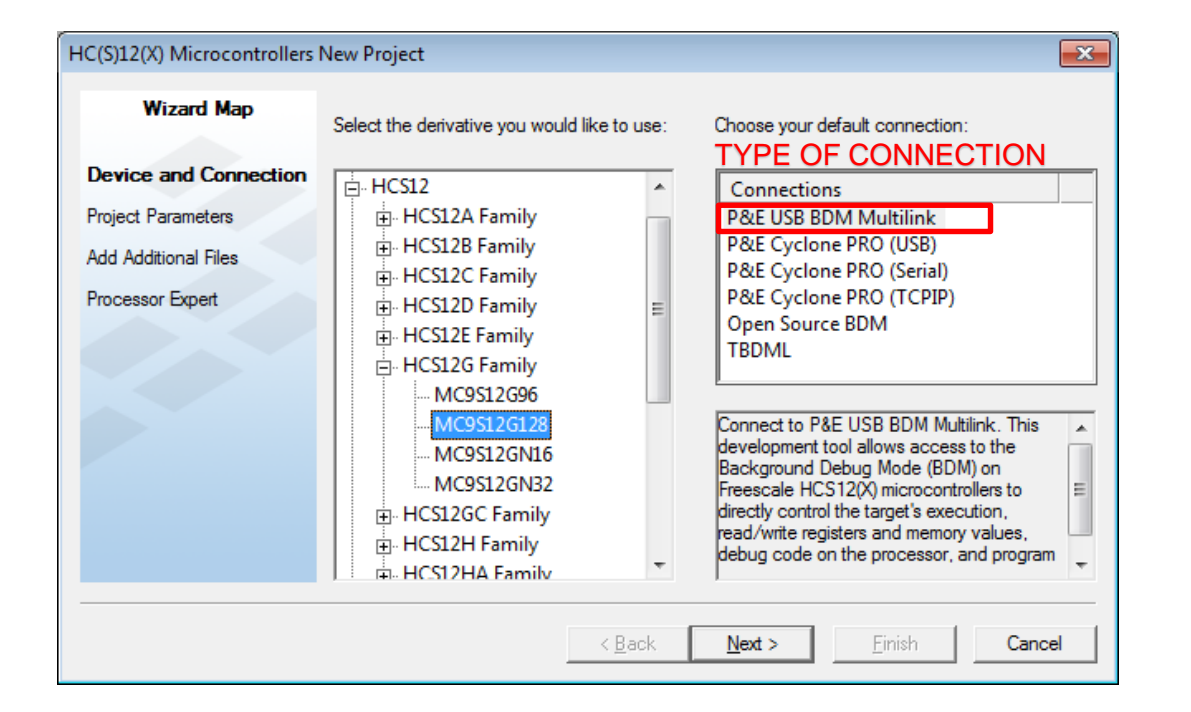

 Select the name of your project and click Next

| Wizard Map            | Please choose the set of languages to be                                       | Project name:                                          |  |
|-----------------------|--------------------------------------------------------------------------------|--------------------------------------------------------|--|
| Device and Connection | supported initially. You can make multiple<br>selections.                      | \$12G128.mcp                                           |  |
| Project Parameters    | Absolute assembly                                                              | Location:<br>C:\Users\b52322\Documents\CW5.1 Projects\ |  |
| Add Additional Files  | Relocatable assembly                                                           |                                                        |  |
| Processor Expert      | ₩ C                                                                            | Set                                                    |  |
| C/C++ Options         |                                                                                |                                                        |  |
| Memory model options  | This will set up your application with an ANSI-C compliant startup code (doing |                                                        |  |
| PC-Lint               | initialization of global variables).                                           |                                                        |  |
|                       |                                                                                |                                                        |  |
|                       |                                                                                |                                                        |  |
|                       | T                                                                              |                                                        |  |
|                       |                                                                                |                                                        |  |

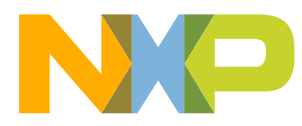

Click Next

| Wizard Map                                                                                                    | Add existing files to the project                                                                                                    |
|----------------------------------------------------------------------------------------------------|----------------------------------------------------------------------------------------------------|
| Device and Connection<br>Project Parameters<br>Add Additional Files<br>Processor Expert<br>C/C++ Options<br>Memory model options<br>PC-Lint | Desktop   Libraries   Collazo Zepeda Atzel Alejanc   Computer   Network   data-center-windows-x86_64   Documentos   LowPowerDemo_MKW01_EU   Documeter_sensor_bm   Dources   Image: Computer sensor_bm   Image: Computer sensor_bm   Image: Computer sensor_bm   Image: Computer sensor_bm   Image: Computer sensor_bm   Image: Computer sensor_bm |
|                                                                                                    | Select files to be added to the new project and press "Add"         To copy the added files to the project folder, select "Copy Files to Project"         To have the wizard generate default main.c and/or main.asm files, select "Create         < Back       Next >         Einish       Cancel                                                |

 In this part you can select if you want to use Processor Expert tool or not.

| HC(S)12(X) Microcontrollers New | v Project                                                |
|---------------------------------|----------------------------------------------------------|
| Wizard Map                      | Rapid Application Development                            |
| Device and Connection           | Options:                                                 |
| Project Parameters              | C None                                                   |
| Add Additional Files            | C Device Initialization                                  |
| <b>Processor Expert</b>         | • Processor Expert                                       |
| C/C++ Options                   | Processor Expert can generate for you all the device     |
| PC-Lint                         | initialization code. It includes many low-level drivers. |
|                                 | < <u>B</u> ack <u>N</u> ext > <u>F</u> inish Cancel      |

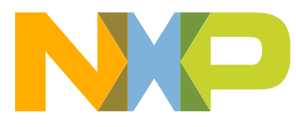

- In this window you can select between the CPU pin variants.
- Select your CPU and click Ok

| Select CPUs                                                                                              |      |  |  |  |
|----------------------------------------------------------------------------------------------------|------|--|--|--|
| Select CPU pin variants. See item's popup hint for detailed<br>description of the corresponding CPU bean |      |  |  |  |
| MC9S12G128CLL 100-pins LQFP                                                                              |      |  |  |  |
| MC9S12G128MLL 100-pins LQFP                                                                              |      |  |  |  |
| MC9S12G128VLL 100-pins LQFP                                                                              |      |  |  |  |
| MC9S12G128CLH 64-pins LQFP                                                                               |      |  |  |  |
| MC9S12G128MLH 64-pins LQFP                                                                               |      |  |  |  |
| MC9S12G128VLH 64-pins LQFP                                                                               |      |  |  |  |
| MC9S12G128CLF 48-pins LQFP                                                                               |      |  |  |  |
| MC9S12G128MLF 48-pins LQFP                                                                               |      |  |  |  |
| MC9ST2GT28VLF 48-pins LUFP                                                                               |      |  |  |  |
| All None                                                                                                 | 🗸 ОК |  |  |  |

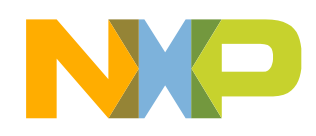

- In this window you are ready to start to coding.
- In the Components Library window you can select which module you want to configure.
- In the Files tab you can find the .c and .h files

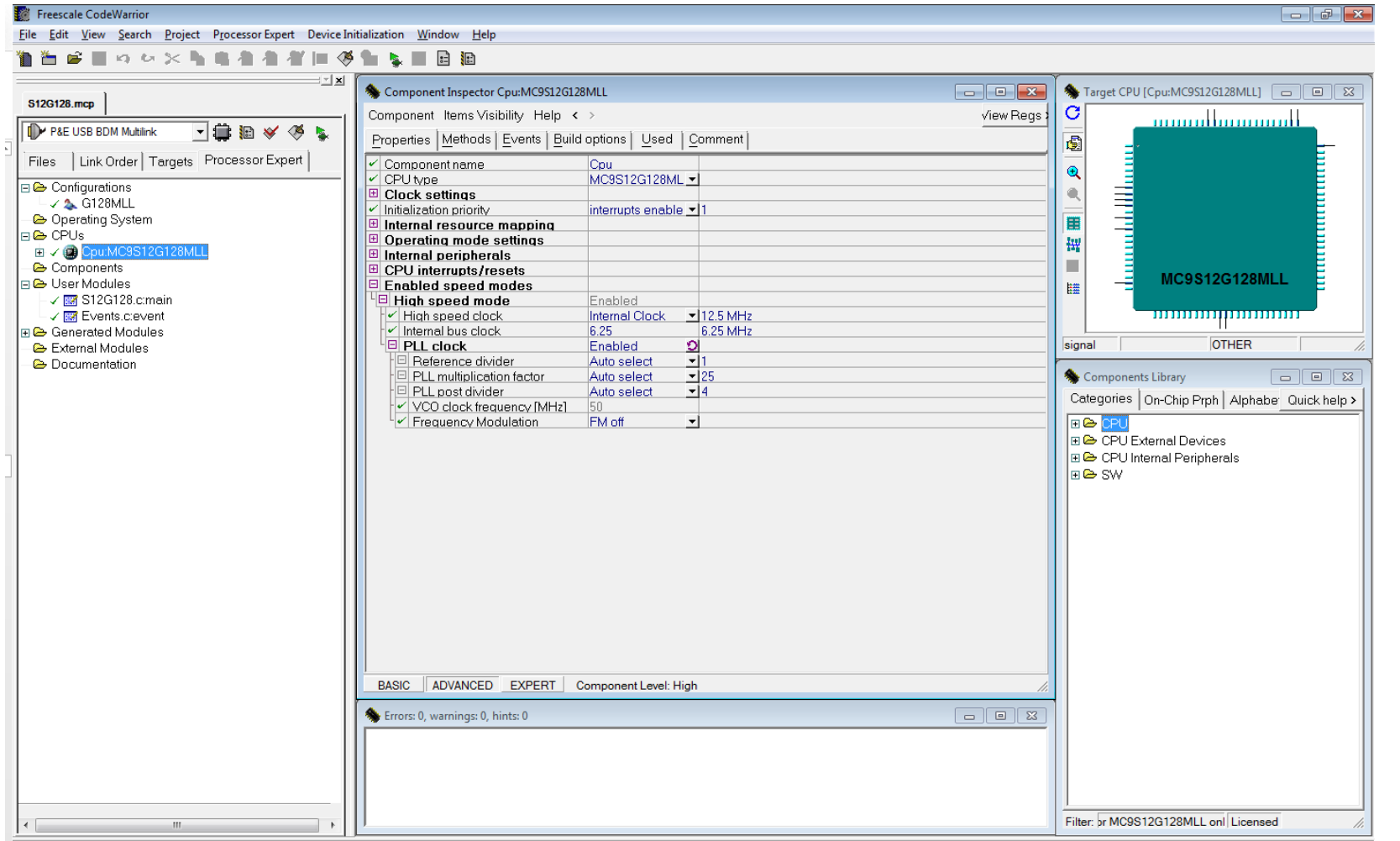

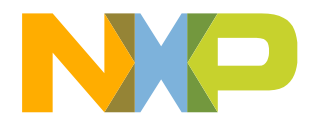

# 5 of 5

### **Build a Project**

- To build a project follow one of the methods You can see if your project is built below:
  - Project Make 1.

| lie Edit View Search                                                                                                   | Project          | Processor Expert                      | Device Initialization | Window              |
|----------------------------------------------------------------------------------------------------|------------------|---------------------------------------|-----------------------|---------------------|
| 512G128.mcp                                                                                                    | Ad<br>Ad<br>Cre  | d Window<br>d Files<br>eate Group     |                       |                     |
| P&E USB BDM Multilink<br>Files Link Order T                                                                            | Cre<br>Ch<br>Pre | eate Target<br>eck Syntax<br>eprocess |                       | Ctrl+;              |
| <ul> <li>✓ File</li> <li>✓ Garage Sources</li> <li>✓ Matapage.c</li> <li>✓ Garage Project Settings</li> </ul>          | Pre<br>Co<br>Dis | ecompile<br>mpile<br>assemble         | Ctrl+5                | Ctrl+F7<br>Shift+F7 |
| <ul> <li>⊕ □ Startup Code</li> <li>⊕ □ Linker Files</li> <li>⊡ □ Libs</li> <li>□ □ Libs</li> <li>□ □ □ Libs</li> </ul> | Bri<br>Ma        | ng Up To Date<br>Ike                  |                       | Ctrl+U<br>F7        |
|                                                                                                    | Sto              | op Build                              | Ctr                   | l+Break             |

successfully in the Console window

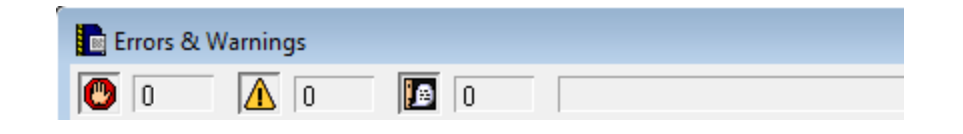

2. 🥙 Click on this symbol to build the project

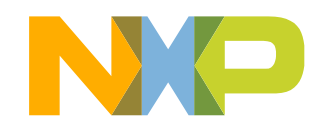

### **Debug a Project**

- Connect the board to the PC
  For DEVKIT's is used USB or BDM.
- Click on the sicon to start debugging.

| P&E ( | USB BDM Multilink 🔄 🋱 🔝 🖋 餐 💺           |
|-------|-----------------------------------------|
| Files | Link Order   Targets   Processor Expert |

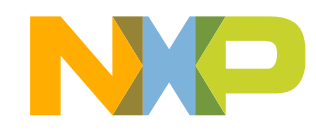

# Debug Basics: Step, Start, Halt, Reset

- Single Step (F11)
- Step Over (F10)
- Step Out (Shift+F11)
- Assembly Step (Ctrl + F11)
- Start/Continue (F5)
- Halt (F6)
- Reset (Ctrl + R)

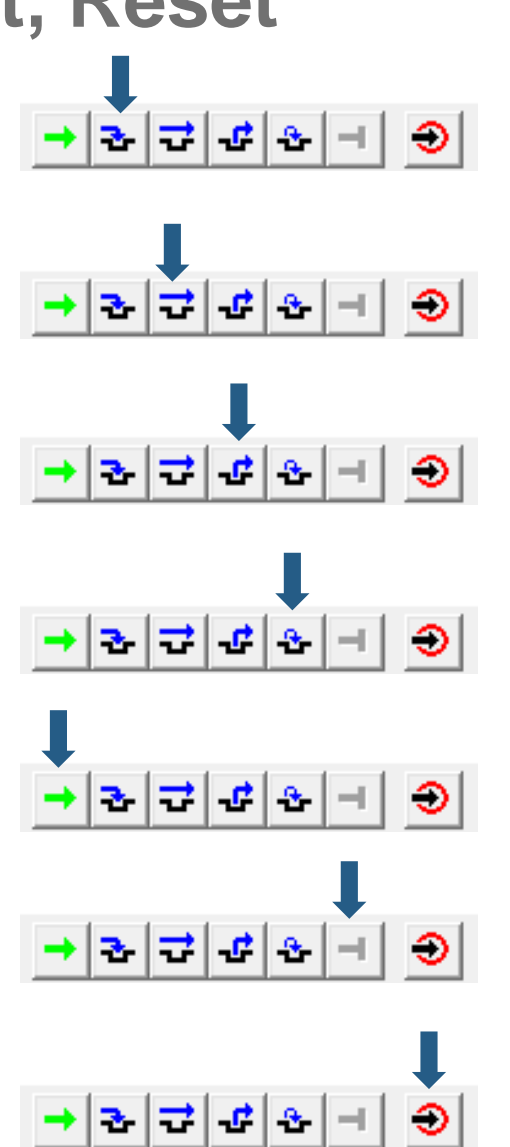

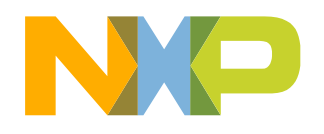

### **Debug Basics: View & Alter Variables**

- View variables in "Data:2" tab.
- Click on a value to allow typing in a different value.

| Data:2                    |                |
|---------------------------|----------------|
| ADC_Read                  | Auto Hex Local |
| ADCPOT 0x3c2 unsigned int |                |

 To add a variable just right click and select "Add expression" and write the name of the variable.

| Add Expression          |        |
|-------------------------|--------|
| Set Range AB            | +      |
| Set Trigger Address A   | +      |
| Set Trigger Address B   | +      |
| Set Trigger Address C   | +      |
| Open Trigger Settings E | )ialog |
| Trigger Module Usage    | •      |
| Zoom                    | •      |
| Scope                   | •      |
| Mode                    | +      |
| Format                  | +      |
| Options                 | +      |
| Sort                    | +      |
| Refresh                 |        |

| Add Expression   |        | <b>×</b> |
|------------------|--------|----------|
| Name of variable |        |          |
| ОК               | Cancel |          |

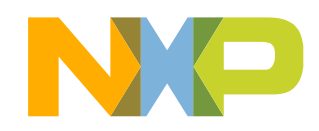

### **Debug Basics: View & Alter Registers**

• View CPU registers in the "Register" tab

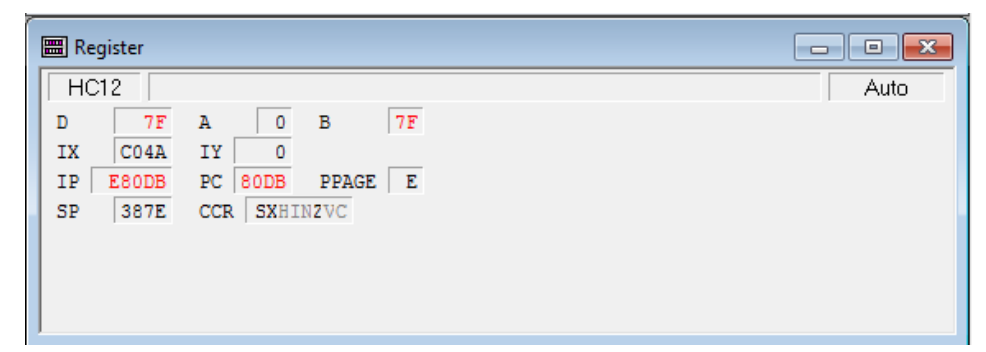

• View peripheral registers go to Component > Open and select "Mcuregisters"

|                                                                                                    | Open Window Component                                                                                                    |                                | MCURegisters                                                                                                    |               |
|----------------------------------------------------------------------------------------------------|----------------------------------------------------------------------------------------------------|--------------------------------|----------------------------------------------------------------------------------------------------|---------------|
| Component       Register       Window         Open       Set Connection         Fonts       Background Color | Icon       List       Details         Image: Assembly Command Commaster Coverage       Dac       Data         Image: Assembly Command Commaster Coverage       Dac       Data         Image: Ddemasl       Hcs12xa       Inspect       Image: Base of the the the the the the the the the the | OK<br>Cancel<br>Help<br>Browse | Name<br>MC9S12VR64<br>PMMC<br>PMMC<br>PMMISC<br>PMMISC<br>CPMU<br>CMU<br>SCI0<br>SCI1<br>SSI1<br>SSI1<br>CMU<br>CMU<br>CMU<br>CMU<br>CMU<br>CMU<br>CMU<br>CMU | Value Details |

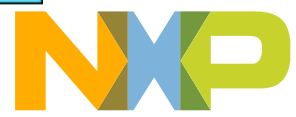

2 of 2

#### **Debug Basics: Breakpoints**

- Add Breakpoint: Right click on the line where you want to set the breakpoint and select "Set Breakpint"
  - An arrow red will pop up that represents debugger breakpoint

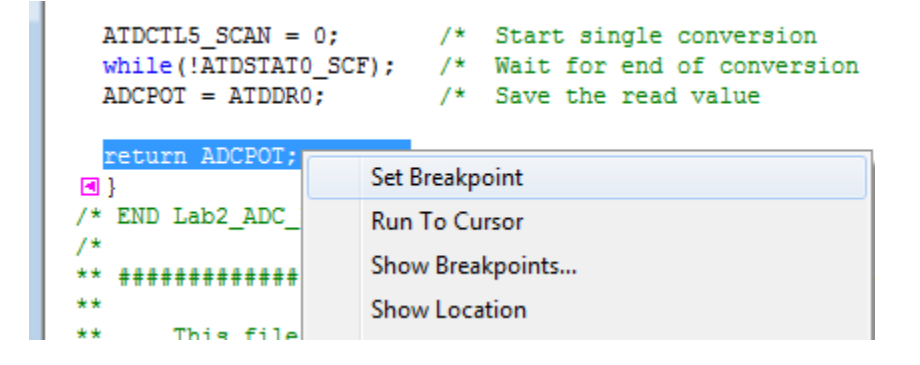

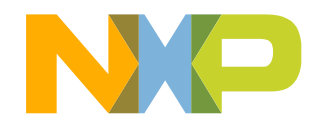

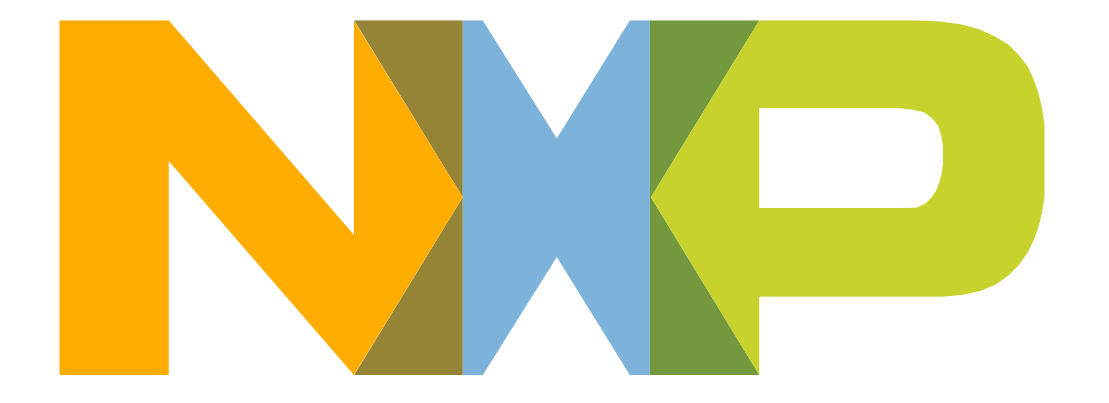

# SECURE CONNECTIONS FOR A SMARTER WORLD